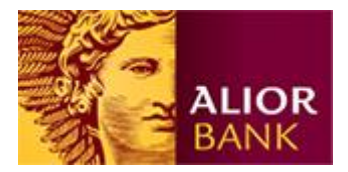

# Paczki zleceń w Systemie Bankowości Internetowej

Alior Banku

(instrukcja dla Klientów Biznesowych)

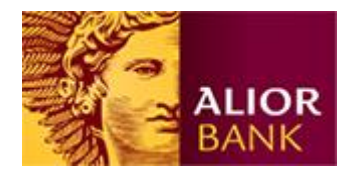

## Wstęp

System Bankowości Internetowej (SBI) Alior Banku umożliwia utworzenie paczki (paczki płacowej) ze zleceniami, dzięki czemu Klient w łatwy sposób, może autoryzować większą liczbę przelewów.

- Paczka zleceń może zawierać do 5000 transakcji.
- Do paczki można dodawać zlecenia ręcznie lub za pomocą importu zleceń.
- Dla paczek będących w trakcie akceptacji można dowolnie dodać i usuwać zlecenia.
- Zlecenia w paczce muszą mieć tę samą datę realizacji.
- Paczkę można wysłać dopiero, jeżeli wszystkie zlecenia będą miały komplet podpisów, spełniających schematy akceptacji.
- Paczki płacowe są dostępne jedynie dla osób posiadających odpowiednie uprawnienia.

Poniżej przedstawiamy krótki opis tworzenia paczek zleceń w SBI.

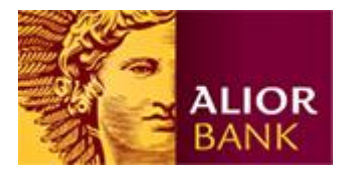

# Dodawanie zleceń do paczki

# Krok 1. Przejście do "Przeglądu zleceń".

Po zalogowaniu należy wejść w menu "Płatności" a następnie "Przegląd zleceń".

| Pulpit           |        | Deze zedenéci                            | Karty i kreduly           | Inves                                               | ituria     | Umv     | uw i wnioski   | ii Osta        | trie logov                    |
|------------------|--------|------------------------------------------|---------------------------|-----------------------------------------------------|------------|---------|----------------|----------------|-------------------------------|
| Przelowy         | Ziecen | in stale Polecenia                       | capitally 1               | Przegląd zieceń                                     | Autod      | rating  |                |                |                               |
| zegląd zieceń    | • Wybi | eramy "Platności"                        |                           | ā                                                   |            | -       |                |                |                               |
| eglad zleceń 🔅 🔅 | Raci   | unek 🖷 🕬                                 |                           | 1 76 1 10 1 10 1 10 1 10 1 10 10 10 10 10 10        |            | •       | Vastepnie "Prz | regląd zleceń* |                               |
|                  | Rod    | zaj przelewu W<br>us W                   | szystkie<br>szystkie      |                                                     |            |         |                | •              |                               |
|                  | 8      | Rachunek obciążany                       | Nazwa odbiorcy            | Tytul platności                                     | Data       | Podpisy | Kwota          | Status         | Pok                           |
|                  | 5      | Rachunek Biznes<br>Optymalny             | ASC<br>Computer<br>s      | Stacja<br>robocza<br>LX200                          | 03-04-2009 |         | 10,60 PLN      | Wprowadzone    | i Sotzer<br>i Modyf<br>i Usuh |
|                  |        | Rachunek Biznes<br>Optymalny             | TERRARDJ<br>M.S.C.        | FVA<br>76549098<br>7659                             | 03-04-2009 |         | 8,20 PLN       | Wprowadzone    | i Satan<br>Modyl<br>Usuń      |
|                  | Г      | Rachunek Biznes<br>Optymaln <del>y</del> | Austa<br>5p. a<br>0.0.    | Zakup<br>sprzetu<br>introlig<br>atorskie<br>go      | 03-04-2009 |         | 1,20 PLN       | Wprowedzone    | - Secon<br>- Modyf<br>- Usuh  |
|                  |        | Rachunek Biznes<br>Optymalny             | KOWALSKI<br>SP. Z<br>0.0. | Załup<br>maszyn<br>OSD<br>FVT<br>A8765435<br>//ment | 03-04-2009 |         | 1,20 PLN       | Wprowadzone    | ) Sacan<br>) Modyf<br>) Usun  |

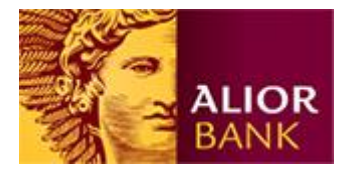

Krok 2. Dodawanie zleceń do paczki.

Celem dodania zleceń do paczki należy zaznaczyć przelewy, które chcemy umieścić w paczce zleceń i kliknąć na przycisk "Dodaj do paczki".

|                 |           |                              |                           | DOSTO                                          | SUIPLEPIT  | USTAWIEN        | ila I     | FAQ WU      | ACT BOWOO                       |
|-----------------|-----------|------------------------------|---------------------------|------------------------------------------------|------------|-----------------|-----------|-------------|---------------------------------|
| ALIOR           |           |                              |                           |                                                | -          | -               |           |             | Wyloguj >                       |
| Pulpit R        | Induct    | Oszczędności                 | Karty i kredyty           | Inwet                                          | stycje     | Umowy           | i wnioski | iii Osta    | onie logowa                     |
| Prze            | iewy Zlec | ornia stale Po               | lecenia applaty           | Przeglad złoceń                                | Autode     | ealing          |           |             |                                 |
| zegląd zieceń   | P         | rzegląd zleceń               |                           |                                                |            |                 |           |             |                                 |
| regląd zleceń   | R         | achunek                      | 4 (45 MI 100 C            | N 1912 2012 1910                               |            |                 |           | 2           |                                 |
|                 | R         | odzaj przelewu               | Wszystkie                 |                                                |            |                 |           | -           |                                 |
|                 | 5         | tatus                        | ··· Wszystkie ···         |                                                |            |                 |           |             | Pok                             |
|                 | 1         | Rachunek obciątany           | y Nazwa odbiorcy          | Tytul platności                                | Data       | Podpisy Kv      | vota      | Status      | Akcje                           |
|                 | F         | Rachunek Biznes<br>Optymalny | ASC<br>Computer<br>s      | Stacja<br>robocza<br>LX200                     | 03-04-2009 | 1               | 0,60 PLN  | Wprowadzone | i Sacang<br>i Modyfii<br>i Usuh |
|                 | _         | Rachunek Biznes<br>Optymalny | TERRARDJ<br>M.S.C.        | FVA<br>76549098<br>7659                        | 03-04-2009 |                 | 8,20 PLN  | Wprowadzone | i Satang<br>i Modyfil<br>i Usuń |
| ybrane przelewy | F         | Rachunek Biznes<br>Optymalny | Justa<br>Sp. 2<br>0.0.    | Zakup<br>sprzetu<br>introlig<br>atorskie<br>go | 03-04-2009 |                 | 1,20 PLN  | Wprowedzone | - Sacarg<br>- Modyfil<br>- Usun |
|                 | r         | Rachunek Diznes<br>Optymalny | KOWALSKI<br>SP. Z<br>O.O. | Zakup<br>maszyn<br>OSD<br>PVT<br>A8765435      | 03-04-2009 |                 | 1,20 PLN  | Wprowedzone | ) Szczeg<br>) Modyfii<br>) Usuń |
|                 |           |                              |                           | /SDFRT                                         |            | Nastep<br>Dodaj | do paczki |             |                                 |

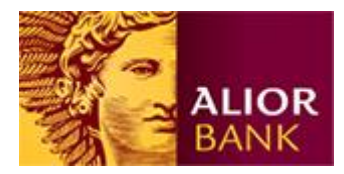

#### Krok 3a. Tworzenie nowej paczki/paczki płacowej.

System wyświetli transakcje, jakie dodajemy do paczki. Jeśli chcemy dodać zlecenia do nowej paczki należy wpisać unikalną nazwę paczki (różną od obecnie zapisanych w przeglądzie zleceń) i kliknąć na przycisk "Dodaj do paczki".

Jeśli chcemy utworzyć paczkę płacową dodatkowo zaznaczamy opcję "Paczka płacowa". W przypadku, gdy użytkownik nie posiada uprawnień do obsługi paczki płacowej, podczas tworzenia nowej paczki płacowej po kliknięciu na "Dodaj do paczki" pojawi się komunikat: "Brak uprawnień do paczki płacowej".

|                     |             |                                |                      | DOSTOSUJ          | PULPIT USTAWIE    | VIA FAQ          | WŁĄCZ POMOC        |
|---------------------|-------------|--------------------------------|----------------------|-------------------|-------------------|------------------|--------------------|
|                     | DR          |                                |                      | Jacop State       | UMDess made SPOLY | a an '' da 💙     | Wyloguj >          |
| Pulpit              | Płatności   | Oszczędności<br>Zlasowia stala | Karty i kredyty      | Inwestycj         | e Umowy           | i wnioski        | Ostatnie logowania |
| Puez els diels es é | Wpisuiemy   | ziecema stale i Polecem        | а zapraty 👘 н        | A vegiąu ziecen   | Autodealing       |                  |                    |
| Przegląd zleceń     | »           | Paczka                         | wa paczka            |                   |                   | <b>v</b>         |                    |
| Zaznaczam           | ny checkbox | Nazwa paczki<br>Paczka płacowa | vnagrodzenie za kwie | cień              |                   |                  |                    |
| "Paczka pła         | acowa".     | Rachunek obciążany             | Nazwa odbiorcy       | Tytuł płatności   | Data Podpi        | sy Kwota         | Status             |
|                     |             | Rachunek Zarabiający           | Jan<br>Nowak         | Płaca<br>kwiecień | 13-05-2009        | 12 340,01<br>PLN | Wprowadzone        |
|                     |             | Rachunek Zarabiający           | Andrzej<br>Nowak     | Płaca<br>kwiecień | 13-05-2009        | 3 548,04<br>PLN  | Wprowadzone        |
|                     |             | Rachunek Zarabiający           | Kamil<br>Lasek       | Płaca<br>kwiecień | 13-05-2009        | 1 234,99<br>PLN  | Wprowadzone        |
|                     |             | 1 do 3 (z 3)                   |                      |                   | Klikamy "D        | odaj do paczki   | ]                  |
|                     |             | < Powrót                       |                      |                   |                   |                  | Dodaj do paczki    |

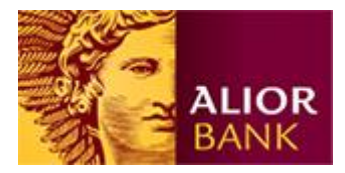

## Krok 3b. Dodawanie zleceń do istniejącej paczki/paczki płacowej.

Jeśli chcemy dodać zlecenia do istniejącej paczki na ekranie dodawania zleceń do paczki z listy wybieramy "Istniejąca paczka" a następnie wskazujemy nazwę paczki, do której chcemy dodać zlecenia.

|           |                                                                     |                                                                                                    |                                                                                                    | Jercy Wale                                                                                                    | 138344 - 766                                                                                                    | POLIA AN                                                                                                    |                                                                                                    | Wyloguj >                                                                                                    |
|-----------|---------------------------------------------------------------------|----------------------------------------------------------------------------------------------------|----------------------------------------------------------------------------------------------------|----------------------------------------------------------------------------------------------------|----------------------------------------------------------------------------------------------------|----------------------------------------------------------------------------------------------------|----------------------------------------------------------------------------------------------------|----------------------------------------------------------------------------------------------------|
| Platności | Oszczędności<br>Zlacowia stała – Dak                                | Karty i                                                                                                    | kredyty                                                                                                    | Inwesty                                                                                                    | rcje l                                                                                                    | Jmowy i wnie                                                                                                    | oski                                                                                                    | Ostatnie logowar                                                                                                    |
| zelewy    | Paczka zleceń                                                       | есеніа заряацу                                                                                                    | Pize                                                                                                    |                                                                                                    | Autouealing                                                                                                    |                                                                                                    |                                                                                                    |                                                                                                    |
| »         | Paczka                                                              | istniejąca pad                                                                                                    | izka                                                                                                    |                                                                                                    |                                                                                                    |                                                                                                    | ~                                                                                                    |                                                                                                    |
|           | Nazwa paczki<br>Paczka płacowa<br>Status<br>Łącznie zleceń w paczce | Wynagrodzer<br>Tak<br>Wprowadzone<br>1                                                                                                    | nie za kwiecień                                                                                                    | Wybieramy r<br>istniejącej pa                                                                                                    | nazwę<br>lozki płacowej.                                                                                                    |                                                                                                    | <b>v</b>                                                                                                    |                                                                                                    |
|           | Kwota<br>Rachunek obciążany                                         | 2 450,45 PLN<br>Nazwa                                                                                                    | odbiorcy                                                                                                    | Tytuł płatności                                                                                                    | Data                                                                                                    | Podpisy                                                                                                    | Kwota                                                                                                    | Status                                                                                                    |
|           | Rachunek Zarabiający                                                | Jan<br>Nowak                                                                                                    |                                                                                                    | Płaca<br>kwiecień                                                                                                    | 13-05-2009                                                                                                    |                                                                                                    | 12 340,01<br>PLN                                                                                                    | Wprowadzone                                                                                                    |
|           | Rachunek Zarabiający                                                | Andrze<br>Nowak                                                                                                    | j                                                                                                    | Płaca<br>kwiecień                                                                                                    | 13-05-2009                                                                                                    |                                                                                                    | 3 548,04<br>PLN                                                                                                    | Wprowadzone                                                                                                    |
|           | <b>Rachunek Zarabiający</b><br>1 do 3 (z 3)                         | Kamil<br>Lasek                                                                                                    |                                                                                                    | Płaca<br>kwiecień                                                                                                    | 13-05-2009<br>Klikamy<br>"Dodaj do pa                                                                                                    | iczki".                                                                                                    | 1 234,99<br>PLN                                                                                                    | Wprowadzone                                                                                                    |
|           | łatności<br>elewy  <br>>>                                           | tatności     Oszczędności       elewy     Zlecenia stałe     Poł       >>     Paczka zleceń     Paczka       >>     Paczka płacowa     Status       Status     Łącznie zleceń w paczeć     Kwota       Rachunek obciążany     Rachunek Zarabiający       Rachunek Zarabiający     1 do 3 (z 3) | Image: status     Oszczędności     Karty i       vielewy     i     Zlecenia stałe     Polecenia zapłaty       vielewy     istniejąca paratekty     Paczka zleceń       vielewy     Paczka zleceń     istniejąca paratekty       vielewy     Paczka zleceń     Wymagrodzei       vielewy     Paczka płacowa     Tak       Status     Wprowadzone     tak       tacznie zleceń w paczce     1     twota       Rachunek obciążany     Nazwa       Rachunek Zarabiający     Jan       Nowak     Rachunek Zarabiający     Andrze       Nacka     Rachunek Zarabiający     Kamil       Lasek     1 do 3 (z 3)     1 | Image: status       Oszczędności       Karty i kredyty         Paczka zleceń       Polecenia zapłaty       Prze         Paczka zleceń       Paczka zleceń       Paczka         Paczka       Istniejąca paczka       Mazwa paczki       Wynagrodzenie za kwiecień         Paczka płacowa       Tak       Status       Wyrowadzonie za kwiecień         Status       Wprowadzonie za kwiecień       Tak       Status         Kwota       2 450,45 PLN       Rachunek obciążany       Nazwa odbiorcy         Rachunek Zarabiający       Jan       Nowak       Nowak         Rachunek Zarabiający       Kamil       Lasek       1 do 3 (z 3) | Investigation     Oszczędności     Karty i kredyty     Investy       elewy     Zlecenia stale     Polecenia zapłaty     Przegląd zleceń       Paczka zleceń     Paczka     istniejąca paczka       Paczka     istniejąca paczka       Nazwa paczki     Wynagrodzenie za kwiecień       Paczka płacowa     Tak       Status     Wprowadzone       tącznie zleceń w paczce     1       Kwota     2 450,45 PLN       Rachunek obciążany     Nazwa odbiorcy     Tytuł płatności       Rachunek Zarabiający     Jan     Płaca       Nowak     kwiecień       Rachunek Zarabiający     Kamil     Płaca       1 do 3 (z 3)     1 do 3 (z 3)     1 | Investycje       Investycje         Velewy       Zlecenia stale       Polecenia zaplaty       Przegląd zleceń       Autodealing         Paczka zleceń       Paczka       istniejąca paczka       Mazwa paczki       Wynagrodzenie za kwiecień         Paczka płacowa       Tak       Wynagrodzenie za kwiecień       Wybieramy nazwę istniejące jpaczki płacowej.         Kwota       2 450,45 PLN       Wytuł płatności       Data         Rachunek obciążany       Nazwa odbiorcy       Tytuł płatności       Data         Rachunek Zarabiający       Jan       Płaca       13-05-2009         Nowak       kwiecień       13-05-2009       Kwiecień         I do 3 (z 3)       1 do 3 (z 3)       Płaca       13-05-2009 | katności       Karty i kredyty       Inwestycje       Umowy i wnie         elewy       Złecenia stałe       Połecenia zapłaty       Przegląd złeceń       Autodealing         *********************************** | Atmóści       Oszczędności       Karty i kredyty       Inwestycje       Umowy i wnioski         elewy       Złecenia stałe       Polecenia zapłaty       Przegląd zleceń       Autodealing         *********************************** |

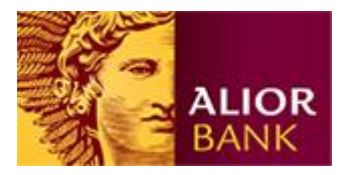

#### Krok 4. Prezentacja paczki/paczki płacowej.

Po utworzeniu paczki system prezentuje ją na liście w przeglądzie zleceń. Klient od razu widzi liczbę zleceń w paczce, łączną kwotę zleceń, status i inicjały osób podpisujących.

Użytkownicy, którzy nie posiadają uprawnień do paczki płacowej nie będą widzieli takiej paczki w zakładce przegląd zleceń. Trzeba jednak pamiętać, że po realizacji paczki, przelewy będą widoczne w historii rachunku. Dlatego zaleca się realizowanie płac z rachunków specjalnie do tego wyselekcjonowanych.

|                      |                       |                                       |                           | DOSTO                                               | SUIPLEPIT  | USTAW     | VIENIA       | FAQ WEA       | rz Połłoc                          |
|----------------------|-----------------------|---------------------------------------|---------------------------|-----------------------------------------------------|------------|-----------|--------------|---------------|------------------------------------|
| AL                   |                       |                                       |                           |                                                     | 10000      | -Nordka a |              |               | Yyloguj >                          |
| Pulpit               | Platności<br>Drzelewy | Oszczędności<br>Zlocenia stałe Pole   | Karty i kredyty           |                                                     | itycje     | Umo       | wy i wnioski | iii Ostat     | nie łogowa                         |
| rzegląd zleceń       | and bounders. All the | Przegląd zleceń                       |                           |                                                     |            |           |              |               |                                    |
| regigi zieceń<br>Pac | zka ze zleceniami 🔺   | Rachunek<br>Rodzaj przelewu<br>Status | Wszystkie<br>Wszystkie    | 36.04 PA                                            |            |           |              | *             | _                                  |
|                      |                       | Rachunek obciążany                    | Nazwa odbiorcy            | Tytul platności                                     | Data       | Podpisy   | Kwota        | Status        | Poka                               |
|                      |                       | Pacika                                |                           | Zieceń:                                             | 03-04-2009 | PS        | 20,00 PLN    | Zaakceptowane | ) Szczegó                          |
|                      |                       | Rachunek Biznes<br>Optymalny          | KOWALSKI<br>SP. Z<br>0.0. | Zahup<br>maizyn<br>OSD<br>PVT<br>A8765435<br>(SDFRT | 03-04-2009 |           | 1,20 PLN     | Wprowadzone   | - Sacaegó<br>- Modyfila<br>- Ulsuń |
|                      |                       |                                       |                           |                                                     |            |           |              |               |                                    |

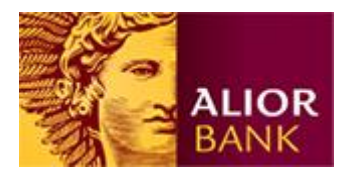

#### Import zleceń do paczki

Klient podczas importu zleceń od razu może utworzyć paczkę zleceń, dzięki czemu w łatwy sposób może zarządzać płatnościami pomiędzy swoim systemem finansowo-księgowym a SBI.

## Krok 1. Import pliku.

Podczas importu zleceń, jako cel importu wybieramy "Paczka zleceń" i wpisujemy nazwę paczki, do której będziemy importować zlecenia. Następnie klikamy na przycisk "Importuj poprawne".

Jeśli użytkownik ma uprawnienia do obsługi paczek płacowych może w jako cel importu wybrać opcję "paczka płacowa" (Ustawienia -> Import).

|                                                                                                    |                                                                                                    |                                                                                                    | DOSTOSUI PLAFII                         | USTAWIENIA            | FAQ WLĄCZ POMOC                                                      |
|----------------------------------------------------------------------------------------------------|----------------------------------------------------------------------------------------------------|----------------------------------------------------------------------------------------------------|-----------------------------------------|-----------------------|----------------------------------------------------------------------|
| ALIOR                                                                                                    |                                                                                                    |                                                                                                    | -                                       | PE-Perditus           | 💌 Wyłoguj >                                                          |
| Pulpit Platności                                                                                                    | Oszczędności                                                                                                    | Karty i kredyty                                                                                          | Inwestycje                              | Urnowy i wnio         | ski                                                                  |
| Ustawienia                                                                                                    | Import Danych                                                                                                    |                                                                                                    |                                         |                       |                                                                      |
| foje ustawienia<br>hofil uzytkownika<br>hoviladomienia<br>Sposób obrzymywania wyciągów<br>Telefon do kodów SMS<br>Jatawienia SMS<br>Zarządzanie kansłami<br>Zarządzanie kluczami<br>Jązawienia brokarskie<br>Schematy akceptacji<br><mark>import<br/>Eksport</mark> | Typ szablonu<br>Nazwa szablonu<br>Nazwa szablonu<br>Bość rekordów w plku<br>Bość rekordów błędnych<br>Bość rekordów błędnych<br>Bość rekordów błędnych<br>Cel importu<br>C złecenia<br>P paczka złeceń<br>C szablony platności | Przelew krajowy<br>Przelew krajowy<br>(predefiniowany)<br>krajowy pł<br>18<br>18<br>0<br>Paczka - import | ••••                                    | pisujemy nazwę paczki |                                                                      |
|                                                                                                    | Rachunek sleceniodewcy                                                                                                    | Nazwa odbiorcy<br>Rachunek odbiorcy<br>TERRARIUM S.C.                                                    | Saczegóły płatności<br>PVA 765490987659 | Kvota<br>8            | nulu) Emportuj poprawn<br>Status<br>Saczegsły błościw<br>Try<br>awne |
|                                                                                                    |                                                                                                    | KOWALSKI SP. Z O.O.                                                                                      | CZYNSZ ZA LOKAL<br>USŁUGOWY             | 1,20 PLN              |                                                                      |
|                                                                                                    |                                                                                                    | 3.ista 59 z.o.o.                                                                                         | CZYNSZ ZA LOKAL<br>USŁUGOWY             | 10,60 PLN             |                                                                      |
|                                                                                                    |                                                                                                    | 1750 400 B4 P P                                                                                          |                                         | A 56 Pc II            |                                                                      |

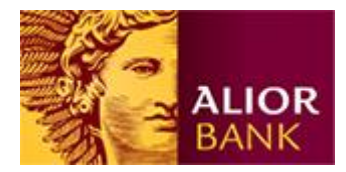

# Krok 2. Przegląd zleceń.

Po zaimportowaniu w "Płatnościach/Przegląd zleceń" system wyświetli utworzoną podczas importu paczkę.

|                              |                               |                                     | DOST                                                | DSUJPULPIT      | USTAN   | VIENIA        | FAQ WEA       | CZ POMOC                        |
|------------------------------|-------------------------------|-------------------------------------|-----------------------------------------------------|-----------------|---------|---------------|---------------|---------------------------------|
| ALIOR<br>BANK                |                               |                                     |                                                     | -               | 10000   | 18            |               | Yyloguj >                       |
| Pulpit Platnoset<br>Przelewy | Oszczędnośc<br>Zlecenia stałe | Karty i kredyt<br>Polecenia zaptaty | y Inwe<br>Przegląti zieceń                          | stycje<br>Autod | Umo     | owy i wnioski |               |                                 |
| zegląd zleceń                | Przegląd zleceń               | i.                                  |                                                     |                 |         |               |               |                                 |
| regląd złeceń in             | Rachunek                      | 40,000,000,000,000,0                | and the page                                        |                 |         |               | 2             |                                 |
|                              | Rodzaj przelewu<br>Status     | Wszystkie<br>Wszystkie              |                                                     |                 |         |               | 2             | Pole                            |
|                              | Rachunek.obc                  | iątany Nazwa odbion                 | y Tytul platności                                   | Data            | Podpisy | Kwota         | Status        | Akcya                           |
|                              | Rachunek Bi<br>Optymalny      | iznes Justa<br>Sp. z<br>0.0.        | Zakup<br>sprzetu<br>introlig<br>atorskie<br>go      | 03-04-2009      | PS      | 1,20 PLN      | Zaakceptowane | i Saczeg<br>i Modyfii<br>i Usuń |
| Paczka importowana           | Rachunek Bi<br>Optymalny      | iznes TERRARDJ<br>M S.C.            | FVA<br>76549098<br>7659                             | 03-04-2009      | PS      | 8,20 PLN      | Zaskceptowane | + Saczeg<br>+ Modyfs<br>+ Usuń  |
|                              | Rachurvek Bi<br>Optymalny     | iznes ASC<br>Computer<br>5          | Stacja<br>robocza<br>LX200                          | 03-04-2009      | P5      | 10,60 PLN     | Zaakceptowane | + Sacaeg<br>+ Modyfil<br>+ Usuń |
|                              | Paczka<br>Paczka - impor      | e<br>R                              | Zleceric<br>18                                      | 03-04-2009      |         | 120,00<br>PLN | Wprowadzone   | I Szczeg                        |
|                              | Rachunek Bi<br>Optymalny      | kznes KOWALSKI<br>SP. Z<br>0.0.     | Zokup<br>maszyn<br>OSD<br>PVT<br>A8765435<br>JSDFRT | 03-04-2009      |         | 1,20 PLN      | Wprowadzone   | - Saczeg<br>- Modyfa<br>- Usuń  |
|                              |                               |                                     |                                                     |                 |         |               |               |                                 |

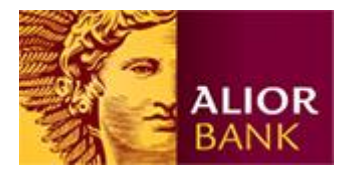

## Podpisanie paczki zleceń

#### Krok 1. Podpisanie paczki/paczki płacowej.

Po wejściu w szczegóły paczki system na górze prezentuje podsumowanie paczki, liczbę zleceń, sumę kwot zleceń. Celem podpisania całej paczki klikamy na dole ekranu przycisk "Podpisz paczkę".

| Pac    | zka zleceń          |                     |                  |                   |            |           |                                       |                         |                                                       |
|--------|---------------------|---------------------|------------------|-------------------|------------|-----------|---------------------------------------|-------------------------|-------------------------------------------------------|
| Nazı   | wa paczki           | Wynagro             | dzenie za kwieci | eń ≥zmień         |            |           |                                       |                         |                                                       |
| Pac    | zka płacowa         | Tak                 |                  |                   |            |           |                                       |                         |                                                       |
| Stat   | us                  | W trakcie           | akceptacji       |                   |            |           |                                       |                         |                                                       |
| Łącz   | nie zleceń w paczce | 5                   |                  |                   |            |           |                                       |                         |                                                       |
| Kwo    | ta                  |                     | 20 807,49 PLM    | J                 |            |           |                                       |                         |                                                       |
| Pod    | pisy                | Janua Iba           | for .            |                   |            |           |                                       |                         |                                                       |
|        | Rachunek obciążany  | N                   | lazwa odbiorcy   | Tytuł płatności   | Data       | Podpisy   | Kwota                                 | Status                  | Akcje                                                 |
|        | Rachunek Zarabiają  | i <b>cy</b> Ja<br>K | an<br>owalski    | Płaca<br>kwiecień | 13-05-2009 | JS        | 2 450,45<br>PLN                       | W trakcie<br>akceptacji | > Szczegóły<br>> Usuń                                 |
|        | Rachunek Zarabiają  | c <b>y</b> A<br>N   | ndrzej<br>owak   | Płaca<br>kwiecień | 13-05-2009 | JS        | 3 548,04<br>PLN                       | W trakcie<br>akceptacji | > Szczegóły<br>> Usuń                                 |
|        | Rachunek Zarabiają  | j <b>cy</b> Ja<br>N | an<br>owak       | Płaca<br>kwiecień | 13-05-2009 | JS        | 12 340,01<br>PLN                      | W trakcie<br>akceptacji | <ul> <li>&gt; Szczegóły</li> <li>&gt; Usuń</li> </ul> |
|        | Rachunek Zarabiają  | c <b>y</b> K.<br>La | amil<br>asek     | Płaca<br>kwiecień | 13-05-2009 | JS        | 1 234,99<br>PLN                       | W trakcie<br>akceptacji | > Szczegóły<br>> Usuń                                 |
|        | Rachunek Zarabiają  | c <b>y</b> A<br>B   | nna<br>ankowa    | Dodatek           | 13-05-2009 |           | 1 234,00<br>PLN                       | Wprowadzone             | > Szczegóły<br>> Usuń                                 |
| 1 do l | 5 (z 5)             |                     |                  |                   |            | isz paczł | <e".< td=""><td></td><td></td></e".<> |                         |                                                       |
| < 1    | Powrót              |                     | Usuń pa          | czkę Rozgrup      | uj paczkę  | Usuń za   | znaczone z p                          | aczki Podr              | pisz paczkę                                           |

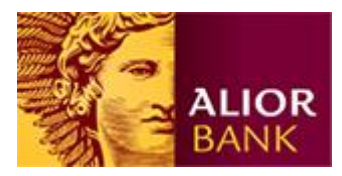

Krok 2. Podpisanie paczki/paczki płacowej.

Następnie wpisujemy kod SMS (lub PIN w przypadku korzystania z klucza elektronicznego) i klikamy "Podpisz", podpisując tym samym wszystkie zlecenia w paczce.

| Paczka zleceń               |                            |                         |                 |         |                  |                         |
|-----------------------------|----------------------------|-------------------------|-----------------|---------|------------------|-------------------------|
| Nazwa paczki                | Wynagrodzenie za kwieciej  | ń                       |                 |         |                  |                         |
| Paczka płacowa              | Tak                        |                         |                 |         |                  |                         |
| Status                      | W trakcie akceptacii       |                         |                 |         |                  |                         |
| łacznie zleceń w paczce     | 5                          |                         |                 |         |                  |                         |
| Kwota                       | 20 807 49 PLN              |                         |                 |         |                  |                         |
| De deien                    | 20 007,49 FEN              |                         |                 |         |                  |                         |
| Podpisy                     | Mercy State                |                         |                 |         |                  |                         |
| Rachunek obciążany          | Nazwa odbiorcy             | Tytuł płatności         | Data            | Podpisy | Kwota            | Status                  |
| Rachunek Zarabiający        | Jan<br>Kowalski            | Płaca<br>kwiecień       | 13-05-2009      | JS      | 2 450,45<br>PLN  | W trakcie<br>akceptacji |
| Rachunek Zarabiający        | Andrzej<br>Nowak           | Płaca<br>kwiecień       | 13-05-2009      | JS      | 3 548,04<br>PLN  | W trakcie<br>akceptacji |
| Rachunek Zarabiający        | Jan<br>Nowak               | Płaca<br>kwiecień       | 13-05-2009      | JS      | 12 340,01<br>PLN | W trakcie<br>akceptacji |
| Rachunek Zarabiający        | Kamil<br>Lasek             | Płaca<br>kwiecień       | 13-05-2009      | JS      | 1 234,99<br>PLN  | W trakcie<br>akceptacji |
| Rachunek Zarabiający        | Anna<br>Bankowa<br>Wprowad | Dodatek<br>zamy kod SMS | 13-05-2009      |         | 1 234,00<br>PLN  | Wprowadzone             |
| 1 do 5 (z 5)                |                            |                         |                 |         |                  |                         |
| Proszę podać kod SMS numer: | 91 123456                  |                         | Klikamy "Podpis | z".     |                  |                         |
| < Powrót                    |                            |                         |                 |         |                  | Podpisz                 |

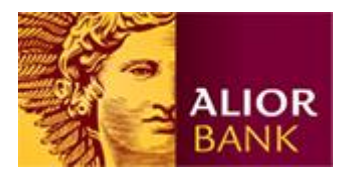

# Wysyłanie paczki do banku

Po zebraniu kompletu podpisów Klient może wysłać paczkę zleceń do banku. W tym celu w szczegółach paczki należy kliknąć na dole przycisk "Wyślij paczkę".

| Paca | zka zleceń          |                             |                       |           |                    |                  |               |                       |
|------|---------------------|-----------------------------|-----------------------|-----------|--------------------|------------------|---------------|-----------------------|
| Nazy | va paczki           | Wynagrodzenie               | : za kwiecień ⇒ zmień |           |                    |                  |               |                       |
| Pacz | ka płacowa          | Tak                         |                       |           |                    |                  |               |                       |
| Stat | us                  | Zaakceptowane               |                       |           |                    |                  |               |                       |
| łącz | nie zleceń w paczce | 5                           |                       |           |                    |                  |               |                       |
| Kwol | ta                  | 20 8                        | 307,49 PLN            |           |                    |                  |               |                       |
| Podŗ | isy                 | Jany Sula<br>Koyatuf Sula   |                       |           |                    |                  |               |                       |
|      | Rachunek obciążany  | Nazwa                       | odbiorcy Tytuł płatni | ości Data | Podpisy            | Kwota            | Status        | Akcje                 |
|      | Rachunek Zarabiają  | i <b>cy</b> Jan<br>Kowalsk  | Płaca<br>ii kwiecień  | 13-05-200 | 19 JS<br>KS        | 2 450,45<br>PLN  | Zaakceptowane | > Szczegóły<br>> Usuń |
|      | Rachunek Zarabiają  | c <b>y</b> Andrzej<br>Nowak | Płaca<br>kwiecień     | 13-05-200 | I9 JS<br>KS        | 3 548,04<br>PLN  | Zaakceptowane | > Szczegóły<br>> Usuń |
|      | Rachunek Zarabiają  | i <b>cy</b> Jan<br>Nowak    | Płaca<br>kwiecień     | 13-05-200 | I9 JS<br>KS        | 12 340,01<br>PLN | Zaakceptowane | > Szczegóły<br>> Usuń |
|      | Rachunek Zarabiają  | i <b>cy</b> Kamil<br>Lasek  | Płaca<br>kwiecień     | 13-05-200 | I9 JS<br>KS        | 1 234,99<br>PLN  | Zaakceptowane | > Szczegóły<br>> Usuń |
|      | Rachunek Zarabiają  | i <b>cy</b> Anna<br>Bankow  | Dodatek<br>a          | 13-05-200 | 19 JS<br>KS        | 1 234,00<br>PLN  | Zaakceptowane | > Szczegóły<br>> Usuń |
| do 5 | 5 (z 5)             |                             |                       | Kli<br>"M | kamy<br>/yślij pac | zkę".            |               |                       |

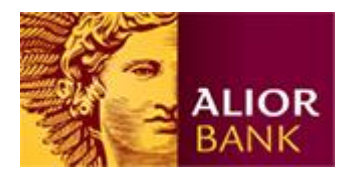

## Dodatkowe opcje

W szczegółach paczki Klient może wybrać:

- "Usuń paczkę" dzięki czemu wszystkie zlecenia i sama paczka zostaną trwale usunięte z systemu. Nie można usunąć paczki wysłanej do banku.
- "Rozgrupuj paczkę" skutkuje zlikwidowaniem paczki i przeniesieniem przelewów do "Przeglądu zleceń". Podpisane przelewy zachowują swoje podpisy.
- "Usuń zaznaczone z paczki" pozwala usunąć zaznaczone zlecenia z paczki.
   Zlecenia te trafiają do "Przeglądu zleceń" i zachowują swoje podpisy.

#### Realizacja paczki

Po wysłaniu paczka będzie widoczna na liście odroczonych ze statusem 'Przyjęty do realizacji' do czasu wykonania. W ciągu dnia paczki realizowane są na bieżąco.

Paczki wysłane do banku od 23:30 do 5:00 nie są realizowane na bieżąco, oczekują na realizację ze statusem 'Przyjęty do realizacji'. Ich realizacja rozpoczyna się automatycznie około godziny 5:00 w kolejności zlecania. Do tego czasu kwota paczki nie pomniejsza dostępnego salda i nie jest usuwana z listy przelewów odroczonych.

| Pulpit                  | Płatności | Oszczedności                                   | Karty i kredyty       | Inwestvc         | ie           |                    | i ili Osta              | chie logowanik |
|-------------------------|-----------|------------------------------------------------|-----------------------|------------------|--------------|--------------------|-------------------------|----------------|
|                         | Przelewy  | Zlecenia stale Pol                             | ecenia zaplaty 🕴 Prze | egląd zleceń 🔰   | Prepaid      | I                  |                         |                |
| Przelewy                |           | Przelewy odroczone                             |                       |                  |              |                    |                         |                |
| Przelew krajowy         | >         |                                                |                       |                  |              |                    |                         |                |
| Przelew własny          | >         | Status                                         | Wszystkie             |                  |              |                    | ~                       |                |
| Przelew ZUS             | >         |                                                | Od dnia 27-09-2010    | 🔟 do dnia 27-09- | 2011         | ]                  |                         |                |
| Przelew podatkowy       | >         |                                                |                       |                  |              |                    |                         | Pokaż          |
| Przelew zagraniczny/wal | utowy >   |                                                |                       |                  |              |                    |                         |                |
| Przelew na rachunek mal | klerski > | Rachunek obciążany                             | Nazwa odbiorcy        | Tytuł płatności  | Data P       | odpisy Kwota       | Status                  | Akcje          |
| Przelewy odroczone      |           |                                                |                       |                  |              |                    |                         |                |
| Przelewy odrzucone      | >         | Paczka                                         |                       | Zleceń: 1        | 27-09-2010 K | 5 12 1,99 PLN      | Przyjęty do             | > Szczegół     |
| Szablony płatności      | >         | Zobowiązania bieżące<br>Paczka<br>Zobowiązania |                       | Zleceń: 1 1      | 29-09-2010 K | 5 12 341,99<br>PLN | realizacji<br>Odroczony | > Szczegół     |
|                         |           | 1 do 2 (z 2)                                   |                       |                  |              |                    |                         |                |